Guida per il caricamento dell'orientamento scelto dallo studente iscritto al 3° anno al CDL in Economia Aziendale

| Benvenuto PROVA M.<br>Benvenuto nella tua area riservata.<br>Avvisi | ATRICOLA            |                       |                         |                  | S. S. S. S. S. S. S. S. S. S. S. S. S. S |
|---------------------------------------------------------------------|---------------------|-----------------------|-------------------------|------------------|------------------------------------------|
| Benvenuto nella tua area riservata.<br>Avvisi                       |                     |                       |                         |                  | . CO                                     |
| Avvisi                                                              |                     |                       |                         |                  | 181                                      |
|                                                                     |                     |                       |                         |                  | Nascondi dettagli 🔻                      |
|                                                                     |                     |                       |                         |                  |                                          |
|                                                                     |                     | <u>Manifesto Tass</u> | <u>e A.A. 2024/2025</u> |                  |                                          |
| Dati personali                                                      |                     | Visualizza dettagli 🕨 | Status studente         |                  | Visualizza dettagli 🕨                    |
| Pannello di controllo                                               |                     | Nascondi dettagli 🔻   | Messaggi                |                  | Nascondi dettagli 🔻                      |
| Processo State                                                      | )                   | Da fare               | Mittente                | Titolo           | Data                                     |
| Tasse esca                                                          | adute               | <u>visualizza</u>     |                         | Nessun messaggio | 1                                        |
| Piano carriera 🛛 🔵 mo                                               | odificabile         | <u>vai al piano</u>   |                         |                  | 💷 <u>altri</u>                           |
| Appelli disponibili 🦰 1 a                                           | appello disponibile | <u>prenota</u>        |                         |                  |                                          |
| Iscrizioni appelli 🔴 0 p                                            | prenotazioni        |                       |                         |                  |                                          |

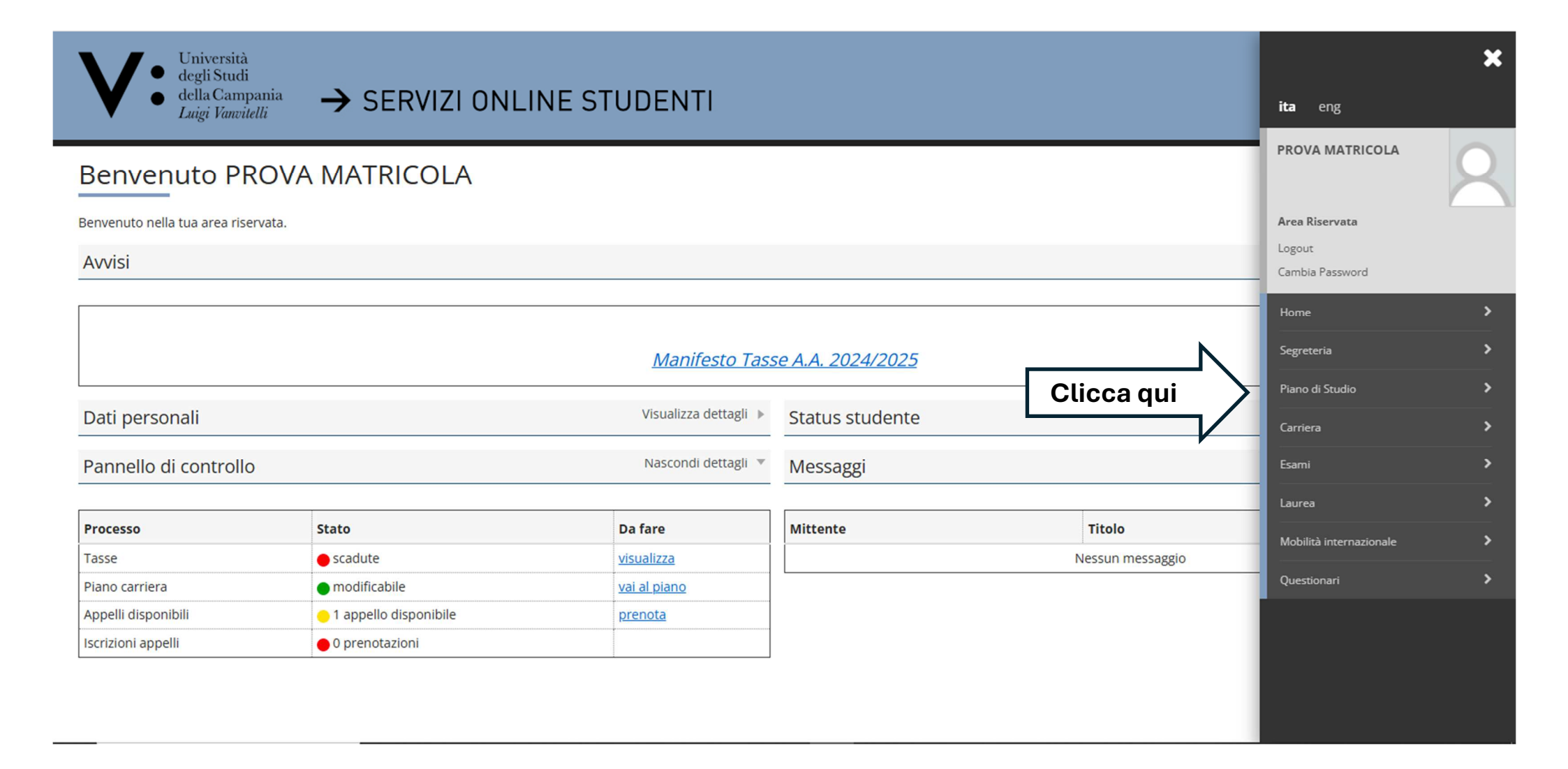

| Università<br>degli Studi<br>della Camp<br>Luigi Vanvit | $\rightarrow$ SERVIZI ONLI       | NE STUDENTI                                                    |                             |                  | <b>ita</b> eng            | × |
|---------------------------------------------------------|----------------------------------|----------------------------------------------------------------|-----------------------------|------------------|---------------------------|---|
| Benvenuto PF                                            | ROVA MATRICOLA                   |                                                                |                             |                  | PROVA MATRICOLA           | 2 |
| Benvenuto nella tua area rise                           | ervata.                          |                                                                |                             |                  | Area Riservata            |   |
| Avvisi                                                  |                                  |                                                                |                             |                  | Logout<br>Cambia Password |   |
| Dati personali<br>Pannello di controllo                 | 0                                | Manifesto Tass<br>Visualizza dettagli ►<br>Nascondi dettagli ▼ | Status studente<br>Messaggi | Clicca qui       | Piano Carriera            |   |
| Processo                                                | Stato                            | Da fare                                                        | Mittente                    | Titolo           |                           |   |
| Tasse                                                   | e scadute                        | visualizza                                                     |                             | Nessun messaggio |                           |   |
| Piano carriera                                          | <ul> <li>modificabile</li> </ul> | <u>vai al piano</u>                                            |                             |                  |                           |   |
| Appelli disponibili                                     | 😑 1 appello disponibile          | <u>prenota</u>                                                 |                             |                  |                           |   |
| Iscrizioni appelli                                      | 🛑 0 prenotazioni                 |                                                                |                             |                  |                           |   |
|                                                         |                                  |                                                                |                             |                  |                           |   |

| A423059 | ORGANIZZAZIONE AZIENDALE             | Frequentabile | 8 |               |
|---------|--------------------------------------|---------------|---|---------------|
| 8398    | PROVA FINALE                         | Frequentabile | 3 |               |
| A091011 | STAGE O TIROCINIO                    | Frequentabile | 2 |               |
| A424123 | ECONOMIA E GESTIONE DELLE START UP   | Frequentabile | 8 | <u>Cambia</u> |
| A424121 | IMPRENDITORIALITA' E INNOVAZIONE     | Frequentabile | 8 | <u>Cambia</u> |
| A424122 | PIANIFICAZIONE ECONOMICO-FINANZIARIA | Frequentabile | 8 | <u>Cambia</u> |

| Attività didattiche and | cora da scegliere con la regola: 1 Attività Didattiche tra i/le seguenti. |      |
|-------------------------|---------------------------------------------------------------------------|------|
| Codice                  | Descrizione                                                               | Peso |
| A07315                  | LINGUA INGLESE                                                            | 8    |
| A07325                  | LINGUA SPAGNOLA                                                           | 8    |
| A0733S                  | LINGUA FRANCESE                                                           | 8    |
| A421520                 | ECONOMIA E GESTIONE DELL'INNOVAZIONE                                      | 8    |
| A424172                 | REVISIONE LEGALE DEI CONTI                                                | 8    |
| A424176                 | ETICA E RESPONSABILITA' SOCIALE D'IMPRESA                                 | 8    |
| A425072                 | DIRITTO DELLO SPORT E DELL'INCLUSIONE                                     | 8    |
| A425073                 | STORIA DELLA GLOBALIZZAZIONE E DELLA GEOECOL                              | 8    |
|                         | In fondo alla pagina<br>Clicca qui<br>Stampa Piano                        |      |

Home

Informativa utilizzo cookie | © CINECA

.

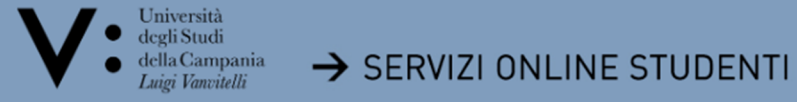

希 » <u>Piano Carriera</u> » Stampa Manifesto

Piano Carriera di:

Stampa Manifesto

Da questa pagina è possibile richiamare, facoltativamente, la visualizzazione del manifesto degli studi di riferimento per la compilazione del Piano Carriera. Sono disponibili tre tipologie di Manifesto, ciascuna con un diverso livello di dettaglio. Al termine è possibile proseguire con la compilazione del Piano Carriera.

| ifesto Sintetico |
|------------------|
|                  |

Stampa Manifesto Analitico

| Stam | pa M | anif | esto | Ragg | ruppat | 0 |
|------|------|------|------|------|--------|---|
|      |      |      |      |      |        |   |

| Prosegu | i com | pilazione | Piano | Carrier |
|---------|-------|-----------|-------|---------|
|---------|-------|-----------|-------|---------|

| Λ |            |
|---|------------|
| - | Clicca qui |
| V |            |

Home

Informativa utilizzo cookie | © CINECA

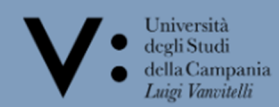

# » <u>Piano Carriera</u> » Regola di Scelta

## Scelta degli Insegnamenti di:

Questa pagina consente di effettuare la selezione delle attività didattiche da inserire nella propria Scelta degli Insegnamenti. Vengono inoltre mostrate le attività già scelte e considerate valide per il conseguimento del titolo (non sovrannumerarie). NOTA BENE

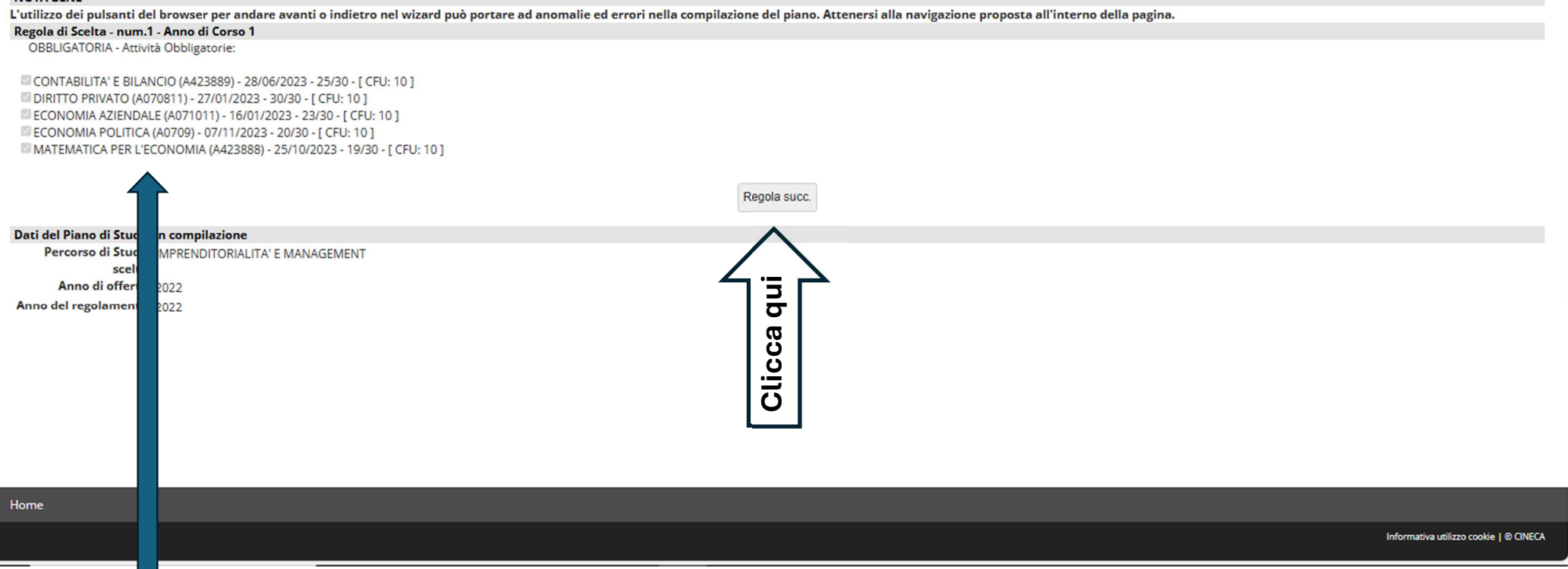

Esami obbligatori del 1° anno, scelta bloccata.

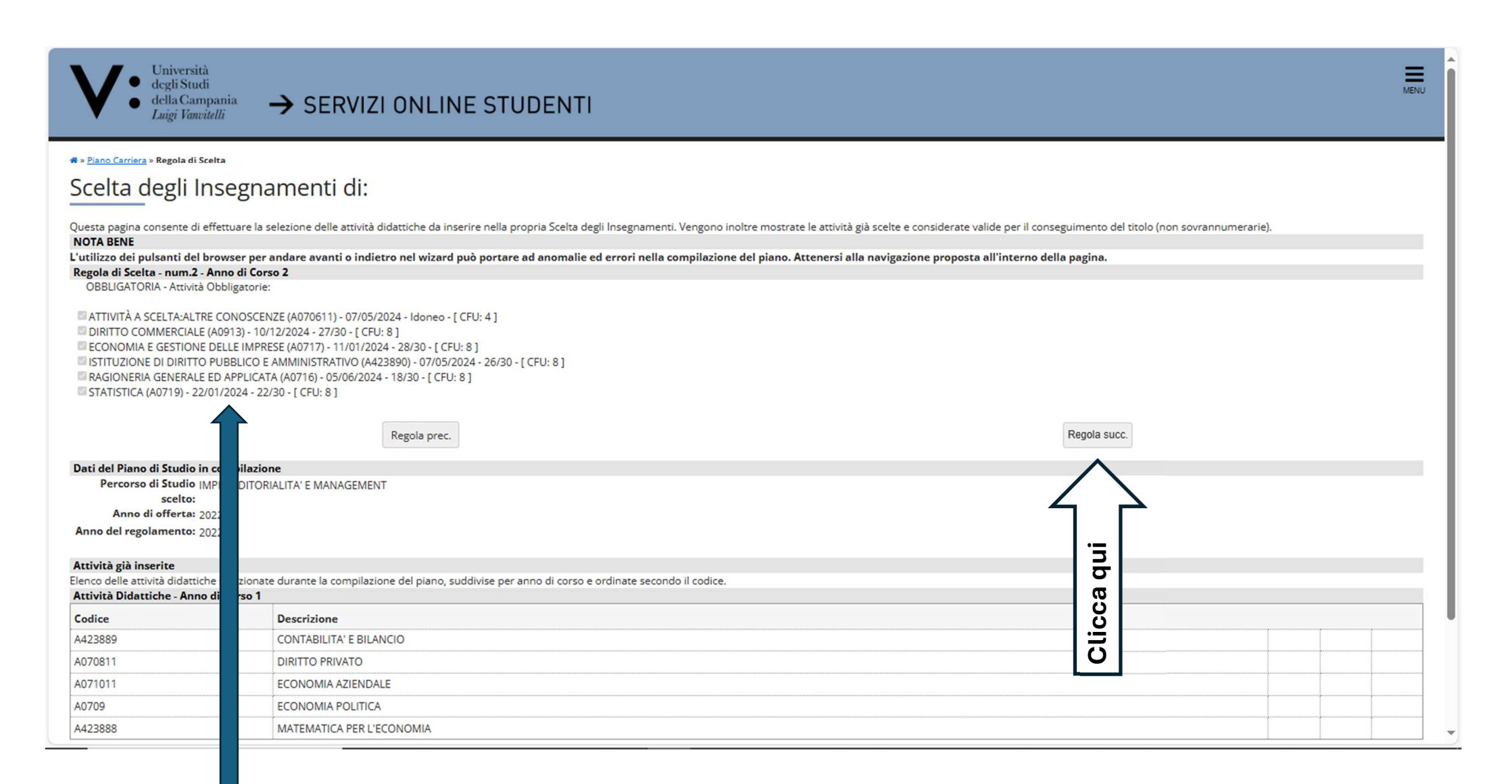

Esami obbligatori del 2° anno, scelta bloccata.

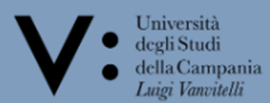

# » <u>Piano Carriera</u> » Regola di Scelta

### Scelta degli Insegnamenti di:

Questa pagina consente di effettuare la selezione delle attività didattiche da inserire nella propria Scelta degli Insegnamenti. Vengono inoltre mostrate le attività già scelte e considerate valide per il conseguimento del titolo (non sovrannumerarie). NOTA BENE L'utilizzo dei pulsanti del browser per andare avanti o indietro nel wizard può portare ad anomalie ed errori nella compilazione del piano. Attenersi alla navigazione proposta all'interno della pagina. Regola di Scelta - num.3 - Anno di Corso 2 Scelta Lingua Straniera 2º anno - Gruppo di Esami:Scegli esattamente 1 Blocco tra i seguenti Opzioni sceglibili dal Corso: ECONOMIA AZIENDALE [A07] O LINGUA FRANCESE (A421838) - [ CFU: 8 ] O LINGUA INGLESE (A421836) - [ CFU: 8 ] IINGUA SPAGNOLA (A421839) - 25/06/2024 - 28/30 - [CFU: 8] Regola prec. Salta la Scelta Regola succ. del Piano di Studio in compilazione Percorso di Studio IMPRENDITORIALITA' E MANAGEMENT scelto: Anno di offerta: 2022 o del regolamento: 2022 vità già inserite o delle attività didattiche selezionate durante la compilazione del piano, suddivise per anno di corso e ordinate secondo il codice. ità Didattiche - Anno di Corso 1 Descrizione ce 889 CONTABILITA' E BILANCIO 811 DIRITTO PRIVATO 011 ECONOMIA AZIENDALE 0 ECONOMIA POLITICA 888 MATEMATICA PER L'ECONOMIA

MENH

In questo caso l'esame di Spagnolo è stato già sostenuto, scelta bloccata, quindi cliccare su REGOLA SUCC. Nel caso l'esame non fosse stato sostenuto effettuare la scelta della lingua e proseguire con REGOLA SUCC., se non si intende effettuare la scelta cliccare su SALTA LA SCELTA.

| Università<br>degli Studi<br>della Campania<br><i>Luigi Vanvitelli</i>                                                                                             | → SERVIZI ONLINE STUDENTI                                                                                                    | U      |
|----------------------------------------------------------------------------------------------------|----------------------------------------------------------------------------------------------------|--------|
| * » <u>Piano Carriera</u> » Regola di Scelta<br>Scelta degli Inseg                                                                                                 | namenti di:                                                                                                    |        |
| Questa pagina consente di effettuare<br>NOTA BENE<br>L'utilizzo dei pulsanti del browser<br>Regola di Scelta - num.4 - Anno di<br>Esame di gruppo 2° anno - Gruppo | e la selezione delle attività didattiche da inserire nella propria Scelta degli Insegnamenti. Vengono inoltre mostrate le attività già scelte e considerate valide per il conseguimento del titolo (non sovrannumerarie).<br>per andare avanti o indietro nel wizard può portare ad anomalie ed errori nella compilazione del piano. Attenersi alla navigazione proposta all'interno della pagina.<br>Corso 2<br>di Esami:Scegli esattamente 1 Blocco tra i seguenti | I<br>I |
| Opzioni sceglibili dal Corso: ECON<br>© ECONOMIA INDUSTRIALE (A4230<br>O POLITICA ECONOMICA (A0713) -                                                              | NOMIA AZIENDALE [A07]           1557) - 09/09/2024 - 23/30 - [CFU: 8]           [CFU: 8]           Regola prec.           Salta la Scelta   Regola succ.                                                                                                    |        |
| Dati del Piano di Studio in compila<br>Percorso di Studio IMPRENDI<br>scelto:<br>Anno di offerta: 2022<br>Anno del regolamento: 2022                               | TORIALITA' E MANAGEMENT                                                                                                    |        |
| Attività già inserite<br>Elenco delle attività didattiche selezio                                                                                                  | onate durante la compilazione del piano, suddivise per anno di corso e ordinate secondo il codice.                                                                                                    |        |
| Attività Didattiche - Anno di Corso                                                                                                    |                                                                                                    |        |
| Lodice                                                                                                    |                                                                                                    |        |
| A420009                                                                                                    |                                                                                                    |        |
| A071011                                                                                                    |                                                                                                    |        |
| 40700                                                                                                    |                                                                                                    |        |
| A423888                                                                                                    |                                                                                                    |        |
| Attività Didattiche - Anno di Corso                                                                                                    | 2                                                                                                    | 1      |

In questo caso l'esame di Economia Industriale è stato già sostenuto, scelta bloccata, quindi cliccare su REGOLA SUCC. Nel caso l'esame non fosse stato sostenuto effettuare la scelta dell'esame e proseguire con REGOLA SUCC., se non si intende effettuare la scelta cliccare su SALTA LA SCELTA.

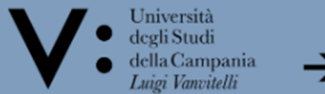

# » <u>Piano Carriera</u> » Regola di Scelta

# Scelta degli Insegnamenti di:

Questa pagina consente di effettuare la selezione delle attività didattiche da inserire nella propria Scelta degli Insegnamenti. Vengono inoltre mostrate le attività già scelte e considerate valide per il conseguimento del titolo (non sovrannumerarie).

| L'utilizzo dei pulsanti del brow                                                                                                    | ser per                                                                                  | andare avanti o indietro nel wizard può portare ad anomalie ed errori nella compilazione del piano. Attenersi alla navigazione proposta all'interno della pagina. |   |      |
|----------------------------------------------------------------------------------------------------|------------------------------------------------------------------------------------------|----------------------------------------------------------------------------------------------------|---|------|
| Regola di Scelta - num.5 - Ann                                                                                                    | o di Cors                                                                                | so 3                                                                                                    |   |      |
| OBBLIGATORIA - Attività Obb                                                                                                    | ligatorie:                                                                               |                                                                                                    |   |      |
| ALTRE CONOSCENZE (A1022<br>DIRITTO TRIBUTARIO (A0720<br>FINANZA AZIENDALE (A0725<br>MARKETING (A0718) - [ CFU<br>ORGANIZZAZIONE AZIENDA<br>PROVA FINALE (8398) - [ CFU<br>STAGE O TIROCINIO (A0910) | 2) - 28/01,<br>b) - 08/01,<br>b) - 24/01,<br>c 8 ]<br>LE (A4230<br>J: 3 ]<br>11) - [ CFU | /2025 - Idoneo - [ CFU: 1 ]<br>/2025 - 25/30 - [ CFU: 8 ]<br>/2025 - 25/30 - [ CFU: 8 ]<br>059) - 14/01/2025 - 27/30 - [ CFU: 8 ]                                 |   |      |
| 1                                                                                                    |                                                                                          | Regola prec. Regola succ.                                                                                                    |   |      |
| Dati del Piano di Studio in co                                                                                                    | ilazio                                                                                   | ne la la la la la la la la la la la la la                                                                                                    |   |      |
| Percorso di Studio IMPR                                                                                                    | DITOR                                                                                    | IALITA' E MANAGEMENT                                                                                                    |   |      |
| scelto:                                                                                                    |                                                                                          |                                                                                                    |   |      |
| Anno di orierta: 2022                                                                                                    |                                                                                          |                                                                                                    |   |      |
| Anno dei regolamento: 2022                                                                                                    |                                                                                          |                                                                                                    |   |      |
| Attività già inserite                                                                                                    |                                                                                          |                                                                                                    |   |      |
| Elenco delle attività didattiche s                                                                                                    | zionate                                                                                  | e durante la compilazione del piano, suddivise per anno di corso e ordinate secondo il codice.                                                                    |   |      |
| Attività Didattiche - Anno di                                                                                                    | so 1                                                                                     |                                                                                                    |   |      |
| Codice                                                                                                    |                                                                                          | Descrizione                                                                                                    |   |      |
| A423889                                                                                                    | **********                                                                               | CONTABILITA' E BILANCIO                                                                                                    |   | <br> |
| A070811                                                                                                    |                                                                                          | DIRITTO PRIVATO                                                                                                    |   |      |
| A071011                                                                                                    |                                                                                          | ECONOMIA AZIENDALE                                                                                                    |   | <br> |
| A0709                                                                                                    |                                                                                          | ECONOMIA POLITICA                                                                                                    |   |      |
| NAD2000                                                                                                    |                                                                                          |                                                                                                    | 1 |      |

Esami obbligatori del 3° anno, scelta bloccata.

10

MENU

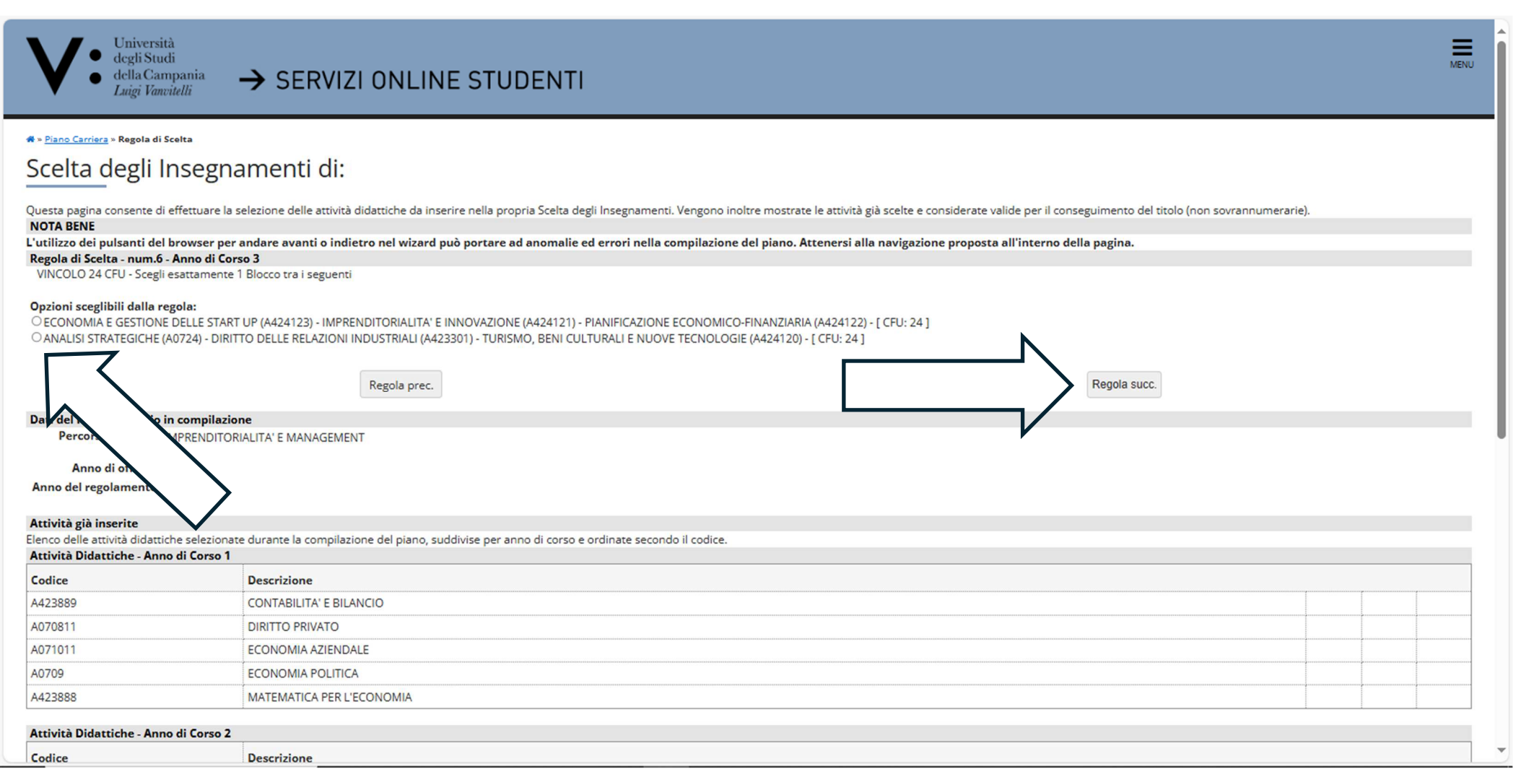

A questo punto lo studente ha l'obbligo di scelta (SCELTA IRREVERSIBILE) di uno dei 2 gruppi presenti nella propria schermata, ovviamente lo studente che ha scelto il Curriculum <u>Amministrazione e Controllo</u> visualizzerà gli esami corrispondenti al proprio percorso, diversi da quelli presenti nella seguente schermata.

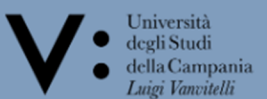

希 » <u>Piano Carriera</u> » Regola di Scelta

## Scelta degli Insegnamenti di:

Questa pagina consente di effettuare la selezione delle attività didattiche da inserire nella propria Scelta degli Insegnamenti. Vengono inoltre mostrate le attività già scelte e considerate valide per il conseguimento del titolo (non sovrannumerarie). NOTA BENE

| utilizzo dei pulsanti del browser per andare avanti o indietro nel wizard può portare ad anomalie ed errori nella compilazione del piano. Attenersi alla navigazione proposta all'interno della pagina. |  |
|----------------------------------------------------------------------------------------------------|--|
| egola di Scelta - num.7 - Anno di Corso 3                                                                                                    |  |
| same a Scelta 3º anno - Gruppo di Esami:Scegli esattamente 1 Blocco tra i seguenti                                                                                                    |  |
|                                                                                                    |  |
| Opzioni sceglibili dal Corso: ECONOMIA AZIENDALE [A07]                                                                                                    |  |
| DIRITTO DELLO SPORT E DELL'INCLUSIONE (A425072) - [ CFU: 8 ]                                                                                                    |  |
| ○ ECONOMIA E GESTIONE DELL'INNOVAZIONE (A421520) - [ CFU: 8 ]                                                                                                    |  |
| ○ ETICA E RESPONSABILITA' SOCIALE D'IMPRESA (A424176) - [ CFU: 8 ]                                                                                                    |  |
| 2 LINGUA FRANCESE (A07335) - [ CFU: 8 ]                                                                                                    |  |
|                                                                                                    |  |
|                                                                                                    |  |
|                                                                                                    |  |
|                                                                                                    |  |
|                                                                                                    |  |
| Regola prec. Salta la Scelta Regola succ.                                                                                                    |  |
|                                                                                                    |  |
| ati del Piano di Studio in compilazione                                                                                                    |  |
| Percorso di Studio IMPRENDITORIALITA'E MANAGEMENT                                                                                                    |  |
| scelto:                                                                                                    |  |
|                                                                                                    |  |
| nno del regolamento: 2022                                                                                                    |  |
|                                                                                                    |  |
| ttivită gla inserite<br>acce della stribită didatiche selazionate du ante la compliazione del piane suddivise per page di serice.                                                                       |  |
| This is a distance see zonace durance is compliazione del plano, suddivise per anno di corso e ordinate secondo il cource.                                                                              |  |
|                                                                                                    |  |
| odice Descrizione                                                                                                    |  |
| 423889 CONTABILITA' E BILANCIO                                                                                                    |  |
| 070811 DIRITTO PRIVATO                                                                                                    |  |
|                                                                                                    |  |

Esame a scelta del 3° anno, effettuare la scelta e proseguire con REGOLA SUCC., se non si intende effettuare la scelta cliccare su SALTA LA SCELTA.

12

| AUIZJ   | FINANZA AZIENDALE                    |  |  |
|---------|--------------------------------------|--|--|
| A0718   | MARKETING                            |  |  |
| A423059 | ORGANIZZAZIONE AZIENDALE             |  |  |
| 8398    | PROVA FINALE                         |  |  |
| A091011 | STAGE O TIROCINIO                    |  |  |
| A424123 | ECONOMIA E GESTIONE DELLE START UP   |  |  |
| A424121 | IMPRENDITORIALITA' E INNOVAZIONE     |  |  |
| A424122 | PIANIFICAZIONE ECONOMICO-FINANZIARIA |  |  |

#### Attività didattiche ancora da scegliere con la regola: 1 Attività Didattiche tra i/le seguenti.

Home

| Codice  | Descrizione                                      | Peso |
|---------|--------------------------------------------------|------|
| A07315  | LINGUA INGLESE                                   | 8    |
| A07325  | LINGUA SPAGNOLA                                  | 8    |
| A07335  | LINGUA FRANCESE                                  | 8    |
| A421520 | ECONOMIA E GESTIONE DELL'INNOVAZIONE             | 8    |
| A424172 | REVISIONE LEGALE DEI CONTI                       | 8    |
| A424176 | ETICA E RESPONSABILITA' SOCIALE D'IMPRESA        | 8    |
| A425072 | DIRITTO DELLO SPORT E DELL'INCLUSIONE            | 8    |
| A425073 | STORIA DELLA GLOBALIZZAZIONE E DELLA GEOECONOMIA | 8    |

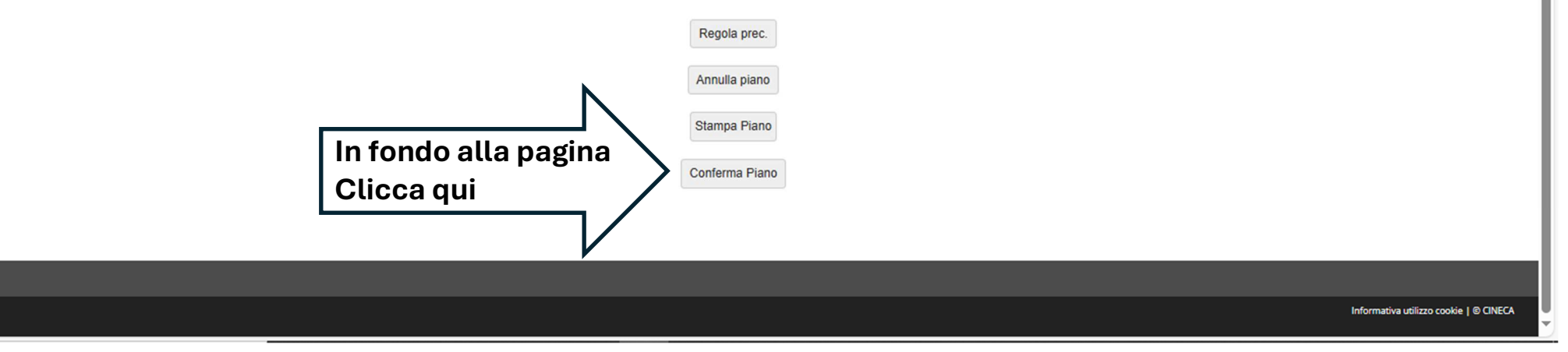